## Instructions on how to pay your HAAR/Association Dues:

- 1. Log into the Dashboard via <u>https://haar.realtor</u> using your MLS ID and password (it's case-sensitive).
- 2. On the right of the screen, under MEMBER SERVICES, click on the "Pay HAAR/Association Dues/Invoices" icon.
- 3. Put a checkmark in the PAY NOW box.
- 4. Scroll down to "CHOOSE PAYMENT OPTIONS".
- 5. If you want to Modify the ARPAC amount to pay, please click MODIFY and put in the amount.

Step 1: Log into the Dashboard via <a href="https://haar.realtor">https://haar.realtor</a>

|                     | ~ 600                   |                                       | Supra                 | 6             | <b>d</b> ul  |                     | BRIDGE        |        |                          |                                        |             |
|---------------------|-------------------------|---------------------------------------|-----------------------|---------------|--------------|---------------------|---------------|--------|--------------------------|----------------------------------------|-------------|
| Paragon MLS Parago  | n Connect DotLoop       | ShowingTime                           | Supra                 | Cloud CMA     | Marketstats  | ListTrac            | BAM           |        | Pay MLS<br>Dues/Invoices | Pay HAAR<br>Association                | Register C  |
| Quick Links         |                         |                                       |                       |               |              |                     |               | •      |                          | Dues/Invoices                          |             |
| <b>•</b> (          | Received association of |                                       | REALTORS              | Valley        | P            |                     |               |        | Register Event           | Invest in ARPAC                        | Calendar of |
| RPR Valley<br>Se    | MLS Tech NAR<br>rvices  | AREC                                  | AAR                   | ValleyMLS     | RETechnology | Homesnap<br>Desktop | Agent Website | NRDS # |                          | CO EXCERNA                             |             |
| Policy Associal Day | REUTEW<br>DRM           | ZILLOW<br>BENTRE FLER<br>INSTRUCTIONS |                       |               |              |                     |               |        | Office Training          | Contribute to<br>REALTORS in<br>Action |             |
|                     |                         |                                       |                       |               |              |                     |               |        |                          |                                        | 🕞 Log       |
| UT                  | AAK                     | (05.1.7000                            |                       |               |              |                     |               |        |                          |                                        |             |
| Personal Service    | REA ASSOCIATION         | rd information •                      | )<br>Other Services • | Contributions | • • Member F | orum 🕶              |               |        |                          |                                        |             |

| Invoice      | Date     | Office / Incurring Member                                                | Invoice<br>Total | Amount<br>Applied | Balance<br>Due | Pay<br>Now |
|--------------|----------|--------------------------------------------------------------------------|------------------|-------------------|----------------|------------|
| 5994531<br>D | 02/09/23 | Huntsville Area Assoc REALTORS<br>/ 66 <mark>34 - Katy Fitzgerald</mark> | 1.00             | 0.00              | 1.00           |            |

## Total Due This Office: \$1.00

| Aging  | Current | Over 30 Days | Over 60 Days | Over 90 Days |
|--------|---------|--------------|--------------|--------------|
| Amount | 1.00    | 0.00         | 0.00         | 0.00         |

**Step 4**: Scroll down to CHOOSE PAYMENT OPTIONS.

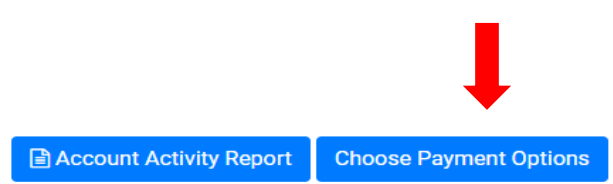

**Step 5**: If you want to Modify the ARPAC amount to pay, please click MODIFY and put in the amount and follow the prompts.

| Contributions                 |                            | -       |              |
|-------------------------------|----------------------------|---------|--------------|
| Туре                          | Comments                   | Actions | Total Amount |
| 2024 ARPAC Agent or Non-Agent | (Recommended Amount 35.00) | Modify  | 35.00        |